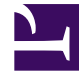

## **GENESYS**<sup>®</sup>

This PDF is generated from authoritative online content, and is provided for convenience only. This PDF cannot be used for legal purposes. For authoritative understanding of what is and is not supported, always use the online content. To copy code samples, always use the online content.

## Workforce Management Web for Supervisors (Classic) Help

Assistent für neues Dienstplan-Szenario

3/15/2025

## Assistent für neues Dienstplan-Szenario

Verwenden Sie den **Assistenten für neues Dienstplan-Szenario**, um ein neues Dienstplan-Szenario zu erstellen:

- Klicken Sie in der Werkzeugleiste der Ansicht Dienstplan-Szenarien auf die Schaltfläche Neu. Das erste der Fenster des Assistenten für neues Dienstplan-Szenario, Allgemeine Parameter, wird geöffnet.
- 2. Geben Sie in jedes Fenster die erforderlichen Informationen ein und klicken Sie anschließend auf **Weiter**.

## Tipp

- Wenn Sie in irgendeinem Fenster auf **Hilfe** klicken, wird eine **Hilfe**-Seite angezeigt, auf der die Optionen des Fensters erklärt werden.
- Wenn Sie auf **Zurück** klicken, gelangen Sie wieder zum vorherigen Fenster, falls Sie die dort vorgenommenen Eingaben ändern möchten.
- 3. Klicken Sie auf **Beenden**. Das Szenario wird erstellt.

In der Ansicht **Dienstplan-Szenarien** können Sie jetzt **Meine Szenarien** wählen, um das Szenario in die Tabelle "Szenarien" zu laden.